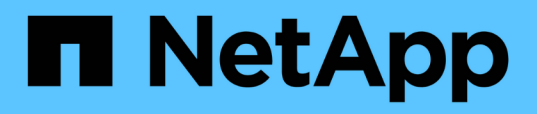

## Análisis de eventos de rendimiento para una configuración de MetroCluster

Active IQ Unified Manager 9.8

NetApp April 16, 2024

This PDF was generated from https://docs.netapp.com/es-es/active-iq-unified-manager-98/performancechecker/task-analyzing-a-performance-incident-on-a-cluster-in-a-metrocluster-configuration.html on April 16, 2024. Always check docs.netapp.com for the latest.

## Tabla de contenidos

| Análisis de eventos de rendimiento para una configuración de MetroCluster                     | 1 |
|-----------------------------------------------------------------------------------------------|---|
| Analizar un evento de rendimiento dinámico en un clúster en una configuración de MetroCluster | 1 |
| Analizar un evento de rendimiento dinámico para un clúster remoto en una configuración de     |   |
| MetroCluster                                                                                  | 3 |

# Análisis de eventos de rendimiento para una configuración de MetroCluster

Es posible utilizar Unified Manager para analizar un evento de rendimiento de una configuración de MetroCluster. Es posible identificar las cargas de trabajo involucradas en el evento y revisar las acciones sugeridas para resolverlo.

Los eventos de rendimiento de MetroCluster pueden deberse a cargas de trabajo *intimidator* que usan en exceso los enlaces interswitches (ISL) entre los clústeres, o debido a problemas de estado del enlace. Unified Manager supervisa cada clúster en una configuración de MetroCluster de forma independiente, sin considerar eventos de rendimiento en un clúster de partners.

Los eventos de rendimiento de ambos clústeres en la configuración de MetroCluster también se muestran en la página Unified Manager Dashboard. También puede ver las páginas Health de Unified Manager para comprobar el estado de cada clúster y ver su relación.

### Analizar un evento de rendimiento dinámico en un clúster en una configuración de MetroCluster

Puede utilizar Unified Manager para analizar el clúster en una configuración de MetroCluster en la que se detectó un evento de rendimiento. Puede identificar el nombre del clúster, la hora de detección del evento y las cargas de trabajo implicadas en *intimid* y *Victim*.

### Antes de empezar

- Debe tener el rol de operador, administrador de aplicaciones o administrador de almacenamiento.
- Debe haber eventos de rendimiento nuevos, reconocidos o obsoletos para una configuración de MetroCluster.
- Los dos clústeres de la configuración de MetroCluster deben supervisarse con la misma instancia de Unified Manager.

### Pasos

- 1. Abra la página Detalles del evento para ver información sobre el evento.
- 2. Revise la descripción del evento para ver los nombres de las cargas de trabajo involucradas y el número de cargas de trabajo involucradas.

En este ejemplo, el icono Recursos de MetroCluster es de color rojo, lo que indica que los recursos de MetroCluster están en disputa. Coloque el cursor sobre el icono para mostrar una descripción del icono.

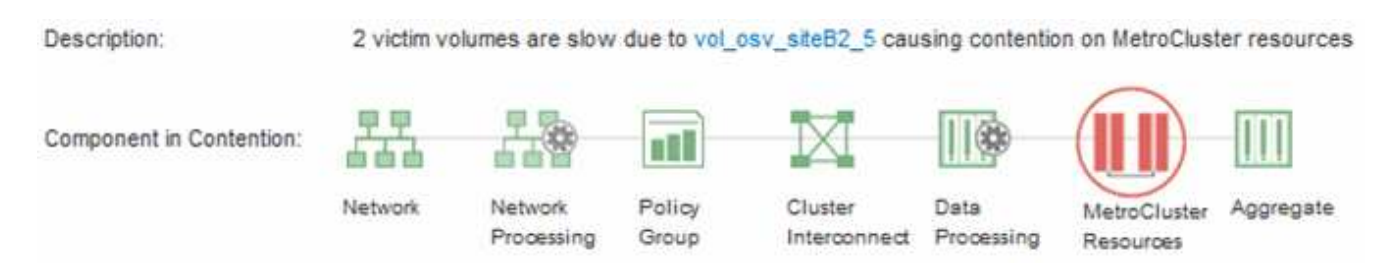

- 3. Anote el nombre del clúster y la hora de detección del evento que puede utilizar para analizar los eventos de rendimiento en el clúster de partners.
- 4. En los gráficos, revise las cargas de trabajo *Victim* para confirmar que sus tiempos de respuesta son superiores al umbral de rendimiento.

En este ejemplo, la carga de trabajo de la víctima se muestra en el texto de desplazamiento. Los gráficos de latencia muestran, a alto nivel, un patrón de latencia constante para las cargas de trabajo víctimas involucradas. Aunque la latencia anormal de las cargas de trabajo víctimas haya activado el evento, un patrón de latencia consistente podría indicar que las cargas de trabajo están funcionando dentro de su rango esperado, pero que un pico en la l/o aumentó la latencia y activó el evento.

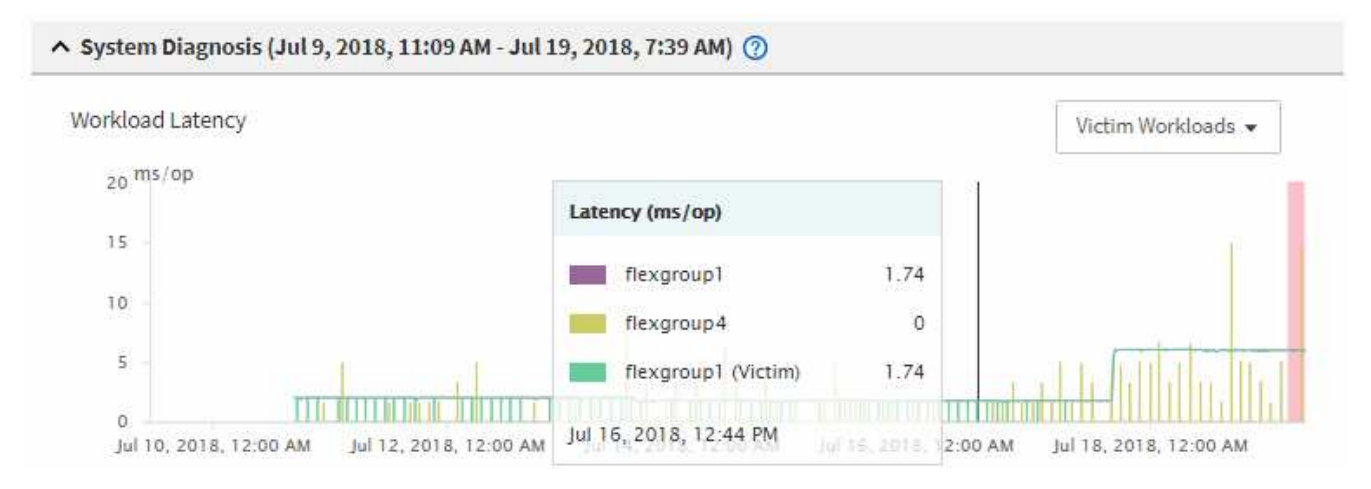

Si instaló recientemente una aplicación en un cliente que accede a estas cargas de trabajo de volumen y esa aplicación envía una gran cantidad de l/o, es posible que anticipe que aumentan las latencias. Si la latencia de las cargas de trabajo se devuelve dentro del rango esperado, el estado del evento cambia a obsoleto y permanece en este estado durante más de 30 minutos, es probable que pueda ignorar el evento. Si el evento está en curso y permanece en el estado nuevo, puede investigarlo aún más para determinar si otros problemas causaron el evento.

5. En el gráfico de rendimiento de cargas de trabajo, seleccione **Bully Workloads** para mostrar las cargas de trabajo abusivas.

La presencia de cargas de trabajo abusivas indica que el evento podría haber sido causado por una o más cargas de trabajo en el clúster local haciendo un uso excesivo de los recursos de MetroCluster. Las cargas de trabajo abusivas tienen una alta desviación en rendimiento de escritura (MB/s).

En este gráfico, se muestra el patrón de rendimiento de escritura (MB/s) de las cargas de trabajo en el nivel superior. Es posible revisar el patrón de escritura MB/s para identificar un rendimiento anormal, que puede indicar que una carga de trabajo está haciendo un uso excesivo de los recursos de MetroCluster.

Si en este evento no hay cargas de trabajo matones, es posible que el evento haya estado causado por un problema de estado con el enlace entre los clústeres o un problema de rendimiento en el clúster de partners. Puede usar Unified Manager para comprobar el estado de ambos clústeres en una configuración de MetroCluster. También puede utilizar Unified Manager para comprobar y analizar eventos de rendimiento en el clúster de partners.

## Analizar un evento de rendimiento dinámico para un clúster remoto en una configuración de MetroCluster

Es posible utilizar Unified Manager para analizar eventos dinámicos de rendimiento en un clúster remoto en una configuración de MetroCluster. El análisis le ayuda a determinar si un evento en el clúster remoto provocó un evento en su clúster de partners.

### Antes de empezar

- Debe tener el rol de operador, administrador de aplicaciones o administrador de almacenamiento.
- Es necesario haber analizado un evento de rendimiento en un clúster local en una configuración de MetroCluster y obtenido la hora de detección del evento.
- Debe haber comprobado el estado del clúster local y de su clúster de partners implicados en el evento de rendimiento y que ha obtenido el nombre del clúster de partners.

### Pasos

- 1. Inicie sesión en la instancia de Unified Manager que supervisa el clúster de partners.
- 2. En el panel de navegación de la izquierda, haga clic en Eventos para mostrar la lista de eventos.
- 3. En el selector intervalo de tiempo, seleccione última hora y, a continuación, haga clic en aplicar rango.
- 4. En el selector **Filtering**, seleccione **Cluster** en el menú desplegable de la izquierda, escriba el nombre del clúster asociado en el campo de texto y, a continuación, haga clic en **aplicar filtro**.

Si no existen eventos para el clúster seleccionado durante la última hora, esto indica que el clúster no ha experimentado ningún problema de rendimiento durante el momento en que se detectó el evento en su partner.

5. Si el clúster seleccionado tiene eventos detectados en la última hora, compare el tiempo de detección de eventos con la hora de detección de eventos para el evento en el clúster local.

Si estos eventos requieren cargas de trabajo abusivas que causan contención en el componente de procesamiento de datos, uno o más de estos factores podrían haber provocado el evento en el clúster local. Puede hacer clic en el evento para analizarlo y revisar las acciones sugeridas para resolverlo en la página de detalles Event.

Si estos eventos no requieren cargas de trabajo abusivas, no provoquen el evento de rendimiento en el clúster local.

### Información de copyright

Copyright © 2024 NetApp, Inc. Todos los derechos reservados. Imprimido en EE. UU. No se puede reproducir este documento protegido por copyright ni parte del mismo de ninguna forma ni por ningún medio (gráfico, electrónico o mecánico, incluidas fotocopias, grabaciones o almacenamiento en un sistema de recuperación electrónico) sin la autorización previa y por escrito del propietario del copyright.

El software derivado del material de NetApp con copyright está sujeto a la siguiente licencia y exención de responsabilidad:

ESTE SOFTWARE LO PROPORCIONA NETAPP «TAL CUAL» Y SIN NINGUNA GARANTÍA EXPRESA O IMPLÍCITA, INCLUYENDO, SIN LIMITAR, LAS GARANTÍAS IMPLÍCITAS DE COMERCIALIZACIÓN O IDONEIDAD PARA UN FIN CONCRETO, CUYA RESPONSABILIDAD QUEDA EXIMIDA POR EL PRESENTE DOCUMENTO. EN NINGÚN CASO NETAPP SERÁ RESPONSABLE DE NINGÚN DAÑO DIRECTO, INDIRECTO, ESPECIAL, EJEMPLAR O RESULTANTE (INCLUYENDO, ENTRE OTROS, LA OBTENCIÓN DE BIENES O SERVICIOS SUSTITUTIVOS, PÉRDIDA DE USO, DE DATOS O DE BENEFICIOS, O INTERRUPCIÓN DE LA ACTIVIDAD EMPRESARIAL) CUALQUIERA SEA EL MODO EN EL QUE SE PRODUJERON Y LA TEORÍA DE RESPONSABILIDAD QUE SE APLIQUE, YA SEA EN CONTRATO, RESPONSABILIDAD OBJETIVA O AGRAVIO (INCLUIDA LA NEGLIGENCIA U OTRO TIPO), QUE SURJAN DE ALGÚN MODO DEL USO DE ESTE SOFTWARE, INCLUSO SI HUBIEREN SIDO ADVERTIDOS DE LA POSIBILIDAD DE TALES DAÑOS.

NetApp se reserva el derecho de modificar cualquiera de los productos aquí descritos en cualquier momento y sin aviso previo. NetApp no asume ningún tipo de responsabilidad que surja del uso de los productos aquí descritos, excepto aquello expresamente acordado por escrito por parte de NetApp. El uso o adquisición de este producto no lleva implícita ninguna licencia con derechos de patente, de marcas comerciales o cualquier otro derecho de propiedad intelectual de NetApp.

Es posible que el producto que se describe en este manual esté protegido por una o más patentes de EE. UU., patentes extranjeras o solicitudes pendientes.

LEYENDA DE DERECHOS LIMITADOS: el uso, la copia o la divulgación por parte del gobierno están sujetos a las restricciones establecidas en el subpárrafo (b)(3) de los derechos de datos técnicos y productos no comerciales de DFARS 252.227-7013 (FEB de 2014) y FAR 52.227-19 (DIC de 2007).

Los datos aquí contenidos pertenecen a un producto comercial o servicio comercial (como se define en FAR 2.101) y son propiedad de NetApp, Inc. Todos los datos técnicos y el software informático de NetApp que se proporcionan en este Acuerdo tienen una naturaleza comercial y se han desarrollado exclusivamente con fondos privados. El Gobierno de EE. UU. tiene una licencia limitada, irrevocable, no exclusiva, no transferible, no sublicenciable y de alcance mundial para utilizar los Datos en relación con el contrato del Gobierno de los Estados Unidos bajo el cual se proporcionaron los Datos. Excepto que aquí se disponga lo contrario, los Datos no se pueden utilizar, desvelar, reproducir, modificar, interpretar o mostrar sin la previa aprobación por escrito de NetApp, Inc. Los derechos de licencia del Gobierno de los Estados Unidos de América y su Departamento de Defensa se limitan a los derechos identificados en la cláusula 252.227-7015(b) de la sección DFARS (FEB de 2014).

#### Información de la marca comercial

NETAPP, el logotipo de NETAPP y las marcas que constan en http://www.netapp.com/TM son marcas comerciales de NetApp, Inc. El resto de nombres de empresa y de producto pueden ser marcas comerciales de sus respectivos propietarios.